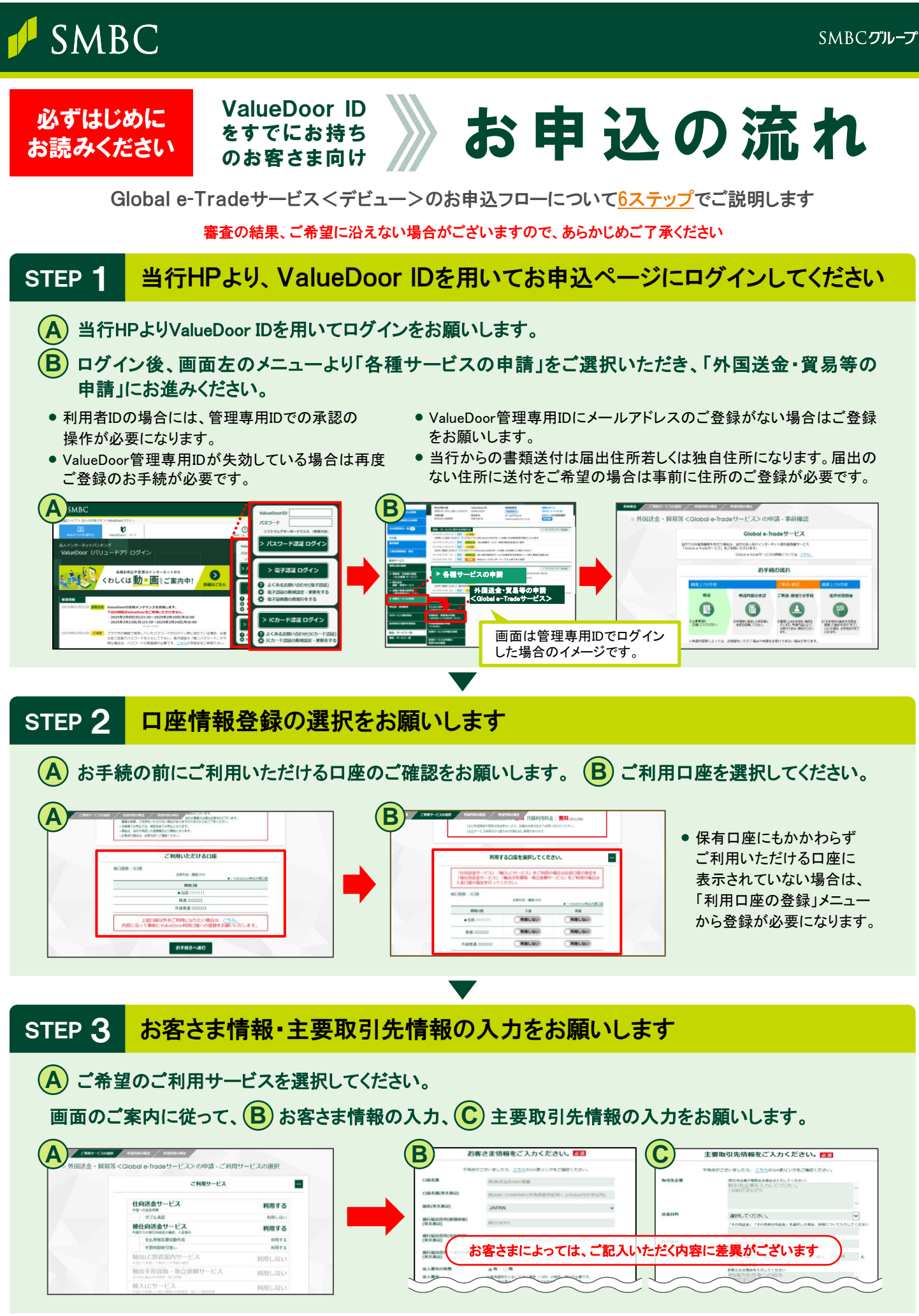

⑦ つづきの設定は裏面をご確認ください

# 三井住友銀行

#### 入力情報の確認を行い、操作を完了させてください STEP 4 (A) ご利用規定に同意をいただいた上で、ご確認事項の内容を確認ください。 (参考)ご承認者画面 (B) ご承認手続きを完了させてください。 •利用者IDの場合は、管理専用IDでのご承認によりお申込が完了いたします。 ご利用サービス B 仕向送金サービス $(\mathbf{A})$ 以下の利用規定をクリックし、内容同意の上 被仕向送金サービス 主要な取引先企業の評論 チェックボックスにチェックを入れて申請してください。 若草東具 輸入取引 選人/個人 選人 5 社 ✓ [ ●Global e-Tradeご利用規定] に同意します。 ●A 20 Å 展売売、仕入売 製造業、製売/小売業 アメリカ ✓ Slobal e-Tradeご確認事項 を確認しました。 承認者 ■法人外国為替取引用の口座振替 手数料等引落および印鑑届等 の取扱にかかる規定 を確認しました。 162

## STEP 5 ここからは当行所定の手続きにはいります

お客さまのお申込状況によっては、ご来店いただき、お取引の内容についてご確認をさせていただく 場合がございます。また、ご登録の内容についてお電話でご確認させていただく場合もございます。

お申込の内容・お取引の状況によって書類提出が必要なお客さまには当行より必要書類を送付いたしま すので返送してください。

ご確認の結果、ご希望に沿えない場合がございますので、あらかじめご了承ください。

## STEP 6 ご利用開始についてご連絡いたします

当行よりメールにてご利用開始についてのご連絡をいたしますが、お客さまご自身においても A「お手続の進捗状況照会」にて、お申込状況のご確認が可能です。

ご利用開始にあたっては管理専用ID のメニュー画面「申込書・資料請求」 に掲載のB別紙「ご利用開始まで の流れ」をご確認ください。

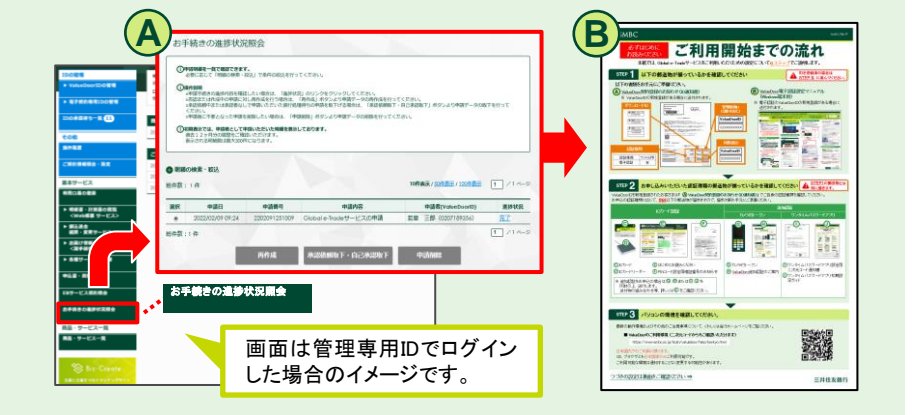

#### お問合せ・ご相談は以下のフォームからお願いいたします

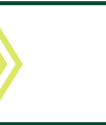

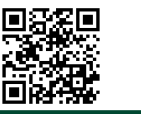

URL:https://pub.msg.smbc.co.jp/hojin\_otoiawase\_form\_2021/